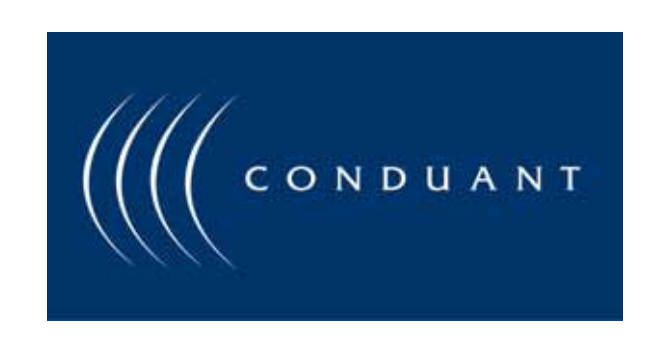

# Big River LTX2 Real-time Disk System

# **Installation and User Manual**

# Copyright and Trademarks

The information in this document is subject to change without notice.

This document contains proprietary information that is protected by copyright. All rights are reserved. No part of this document may be photocopied, reproduced, or translated to another language without the prior written consent of Conduant Corporation.

Printed in the United States.

© 2009 Conduant Corporation. All rights reserved.

StreamStor is a trademark of Conduant Corporation.

All other trademarks are the property of their respective owners.

Version 8.14

Publication date: August 11, 2009

### TABLE OF CONTENTS

| COPYRIGHT AND TRADEMARKS                                                         | 2                                      |
|----------------------------------------------------------------------------------|----------------------------------------|
| LICENSE AGREEMENT AND LIMITED WARRANTY                                           | 4                                      |
| ABOUT THIS MANUAL                                                                | 6                                      |
| ABOUT THE LTX2 REAL-TIME STORAGE SYSTEM                                          | 7                                      |
| SPECIFICATIONS                                                                   | 9                                      |
| COMPONENTS                                                                       |                                        |
| UNPACKING / HANDLING                                                             |                                        |
| Disk Drives<br>Star Fabric Board (optional)                                      |                                        |
| PLANNING YOUR INSTALLATION                                                       |                                        |
| BASIC OPERATION                                                                  |                                        |
| Star Fabric<br>Connections<br>Operation<br>Network Connectivity<br>Configuration | 13<br>14<br>14<br>14<br>14<br>14<br>15 |
| INSTALLING THE SOFTWARE                                                          |                                        |
| SOFTWARE FUNCTIONALITY                                                           |                                        |
| SDK AND NETWORK OPERATION                                                        |                                        |
| DAUGHTER BOARDS                                                                  |                                        |
| SAFETY SYMBOLS AND WARNINGS                                                      | 23                                     |
| SAFETY SYMBOLS                                                                   |                                        |
| SAFETY WARNINGS                                                                  |                                        |
| WARNINGS                                                                         |                                        |

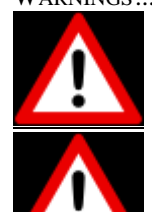

| CAUTION |
|---------|
|---------|

| CAUTION                           | 24 |
|-----------------------------------|----|
| CLEANING INSTRUCTIONS             | 24 |
| RACK MOUNT PRECAUTIONS            |    |
| CE MARK DECLARATION OF CONFORMITY | 25 |
| TECHNICAL SUPPORT                 | 26 |
| CONTACTING TECHNICAL SUPPORT      | 27 |

# *License Agreement and Limited Warranty*

IMPORTANT: CAREFULLY READ THE TERMS AND CONDITIONS OF THIS AGREEMENT BEFORE USING THE PRODUCT. By installing or otherwise using the StreamStor Product, you agree to be bound by the terms of this Agreement. If you do not agree to the terms of this Agreement, do not install or use the StreamStor Product and return it to Conduant Corporation.

GRANT OF LICENSE. In consideration for your purchase of the StreamStor Product, Conduant Corporation hereby grants you a limited, non-exclusive, revocable license to use the software and firmware which controls the StreamStor Product (hereinafter the "Software") solely as part of and in connection with your use of the StreamStor Product. If you are authorized to resell the StreamStor Product, Conduant Corporation hereby grants you a limited non-exclusive license to transfer the Software only in conjunction with a sale or transfer by you of the StreamStor Product controlled by the Software, provided you retain no copies of the Software and the recipient agrees to be bound by the terms of this Agreement and you comply with the RESALE provision herein.

NO REVERSE ENGINEERING. You may not cause or permit, and must take all appropriate and reasonable steps necessary to prevent, the reverse engineering, decompilation, reverse assembly, modification, reconfiguration or creation of derivative works of the Software, in whole or in part.

OWNERSHIP. The Software is a proprietary product of Conduant Corporation which retains all title, rights and interest in and to the Software, including, but not limited to, all copyrights, trademarks, trade secrets, know-how and other proprietary information included or embodied in the Software. The Software is protected by national copyright laws and international copyright treaties.

TERM. This Agreement is effective from the date of receipt of the StreamStor Product and the Software. This Agreement will terminate automatically at any time, without prior notice to you, if you fail to comply with any of the provisions hereunder. Upon termination of this Agreement for any reason, you must return the StreamStor Product and Software in your possession or control to Conduant Corporation.

LIMITED WARRANTY. This Limited Warranty is void if failure of the StreamStor Product or the Software is due to accident, abuse or misuse.

**Hardware:** Conduant's term of warranty on all manufactured products is one year from the date of shipment from our offices. After the warranty period, product support and repairs are available on a fee paid basis. Warranty on all third party materials sold through Conduant, such as chassis, disk drives, PCs, bus extenders, and drive carriers, is passed through with the original manufacturer's warranty. Conduant will provide no charge service for 90 days to replace or handle repair returns on third party materials. Any charges imposed by the original manufacturer will be passed through to the customer. After 90 days, Conduant will handle returns on third party materials basis.

Software: The warranty on all software products is 90 days from the date of shipment from Conduant's offices. After 90 days, Conduant will provide product support and upgrades on a fee paid basis. Warranties on all third party software are passed through with the original manufacturer's warranty. Conduant will provide no charge service for 90 days to replace or handle repair returns on third party software. Any charges imposed by the manufacturer will be passed through to the customer.

DISCLAIMER OF WARRANTIES. TO THE MAXIMUM EXTENT PERMITTED BY APPLICABLE LAW, CONDUANT CORPORATION DISCLAIMS ALL OTHER WARRANTIES AND CONDITIONS, EITHER EXPRESS OR IMPLIED, INCLUDING, BUT NOT LIMITED TO, IMPLIED WARRANTIES OF MERCHANTABILITY, FITNESS FOR A PARTICULAR PURPOSE, TITLE, AND NONINFRINGEMENT, WITH REGARD TO THE STREAMSTOR PRODUCT AND THE SOFTWARE.

SOLE REMEDIES. If the StreamStor Product or the Software do not meet Conduant Corporation's Limited Warranty and you return the StreamStor Product and the Software to Conduant Corporation, Conduant Corporation's entire liability and your exclusive remedy shall be at Conduant Corporation's option, either (a) return of the price paid, if any, or (b) repair or replacement of the StreamStor Product or the Software. Any replacement Product or Software will be warranted for the remainder of the original warranty period.

LIMITATION OF LIABILITIES. TO THE MAXIMUM EXTENT PERMITTED BY APPLICABLE LAW, IN NO EVENT SHALL CONDUANT CORPORATION BE LIABLE FOR ANY SPECIAL, INCIDENTAL, INDIRECT OR CONSEQUENTIAL DAMAGES WHATSOEVER (INCLUDING, WITHOUT LIMITATION, DAMAGES FOR LOSS OF BUSINESS PROFITS, BUSINESS INTERRUPTION, LOSS OF BUSINESS INFORMATION, OR ANY OTHER PECUNIARY LOSS) ARISING OUT OF THE USE OF OR INABILITY TO USE THE STREAMSTOR PRODUCT AND THE SOFTWARE. IN ANY CASE, CONDUANT CORPORATION'S ENTIRE LIABILITY UNDER ANY PROVISION OF THIS AGREEMENT SHALL BE LIMITED TO THE AMOUNT ACTUALLY PAID BY YOU FOR THE STREAMSTOR PRODUCT AND THE SOFTWARE. BECAUSE SOME STATES AND JURISDICTIONS DO NOT ALLOW THE EXCLUSION OR LIMITATION OF LIABILITY, THE ABOVE LIMITATION MAY NOT APPLY TO YOU.

RESALE. If you are authorized to resell the StreamStor Product, you must distribute the StreamStor Product only in conjunction with and as part of your product that is designed, developed and tested to operate with and add significant functionality to the StreamStor Product; you may not permit further distribution or transfer of the StreamStor Product by your end-user customer; you must agree to indemnify, hold harmless and defend Conduant Corporation from and against any claims or lawsuits, including attorneys' fees, that arise or result from the use or distribution of your product; and you may not use Conduant Corporation's name, logos or trademarks to market your product without the prior written consent of Conduant Corporation.

ENTIRE AGREEMENT; SEVERABILITY. This Agreement constitutes the complete and exclusive agreement between you and Conduant Corporation with respect to the subject matter hereof and supersedes all prior written or oral agreements, understandings or communications. If any provision of this Agreement is deemed invalid under any applicable law, it shall be deemed modified or omitted to the extent necessary to comply with such law and the remainder of this Agreement shall remain in full force and effect.

GOVERNING LAW. This Agreement is governed by the laws of the State of Colorado, without giving effect to the choice of law provisions therein. By accepting this Agreement, you hereby consent to the exclusive jurisdiction of the state and federal courts sitting in the State of Colorado.

## **About This Manual**

This manual is intended to serve the following purposes:

- \* to provide an overview of the StreamStor LTX2 Real-Time Storage Controller
- \* to act as a guide for hardware installation
- \* to act as a reference for the operator
- \* to provide guidance on software capabilities and choices
- \* to provide Specifications, operational, non-operational and environmental
- \* to provide Product Safety instructions and documentation per the European Union Low Voltage Directive (LVD) and
- \* to provide the Declaration of Conformity documentation required for the CE Mark.

We suggest that you periodically check the Conduant web site for the most recent software updates, application notes, and technical bulletins.

If you are unable to locate the information you need, please feel free to contact us by email or phone.

## About the LTX2 Real-Time Storage System

Thank you for purchasing the Conduant LTX2 Real-Time Storage System. Your StreamStor based system is a disk-based, real-time recording system for external data sources which can operate standalone or connected to a host computer. The system consists of a 1U chassis housing a StreamStor Amazon controller and high performance disk drives. Included with your system are the device drivers, software development tools, and additional utility software required to adapt the system to your specific application. The LTX2 system will usually include an optional mezzanine board to provide external data interfaces for data recording and playback.

The PCI bus is a high performance I/O bus designed for attaching peripheral devices to computer systems. It is found in computing systems from many different manufacturers and is supported by most major operating systems. The LTX2 system includes a Star Fabric interface that provides a cabled bridge to the computer PCI bus. By utilizing the PCI bus instead of a proprietary bus interface, the LTX2 provides an open platform recording system accessible from software applications running Windows or Linux operating system on the host computer. The LTX2 provides a large capacity and cost effective alternative to system memory or other storage solutions for these applications.

The LTX2 System is able to receive data over the PCI bus directly from the data acquisition device at very high average (sustained) data rates. Virtually all of the available PCI cards that can record data to system memory are compatible with the LTX2. Only minor software modifications are generally required to redirect data to the LTX2 PCI (Star Fabric) interface. This capability is often in the software provided by the manufacturers of such data acquisition devices.

The StreamStor technology used in the LTX2 was specifically designed to record sequential data without interruption at very high data rates. This is in contrast to traditional storage systems that are designed for data processing purposes and cannot sustain these high data rates. Unlike typical computer disk storage solutions that are designed for optimum performance during random data reads and writes, StreamStor has been designed for optimum performance in sequential read and write operations. The StreamStor system has also been designed to operate without host computer intervention. This eliminates any bottlenecks or interruptions in the data stream due to heavy computer loads or delays.

The LTX2 system includes the capability of adding daughter (mezzanine) boards to provide different types of external interfaces such as the FPDP/FPDPII interface. Available interface include FPDP/FPDPII, Camera Link, LVDS (32 or 16 bit) and Serial FPDP (optical). These daughter boards move data to/from the LTX2 system at very high data rates with very little overhead. This provides a seamless method of interfacing to nearly any external data interface for high performance recording. Conduant can also develop custom daughter boards for unique or proprietary interface requirements.

The StreamStor SDK includes the device drivers and API (Application Programming Interface) to provide a smooth integration of the LTX2 with the data acquisition device and/or analysis software. Many examples are provided with the SDK and more are available upon request.

The LTX2 system is a flexible and powerful platform for high performance recording applications. The system also has the capability to provide a web based interface to allow command/control from nearly any networked computer. Many custom and unique capabilities are available that are beyond the scope of this documentation so please contact Conduant with your questions and special requirements.

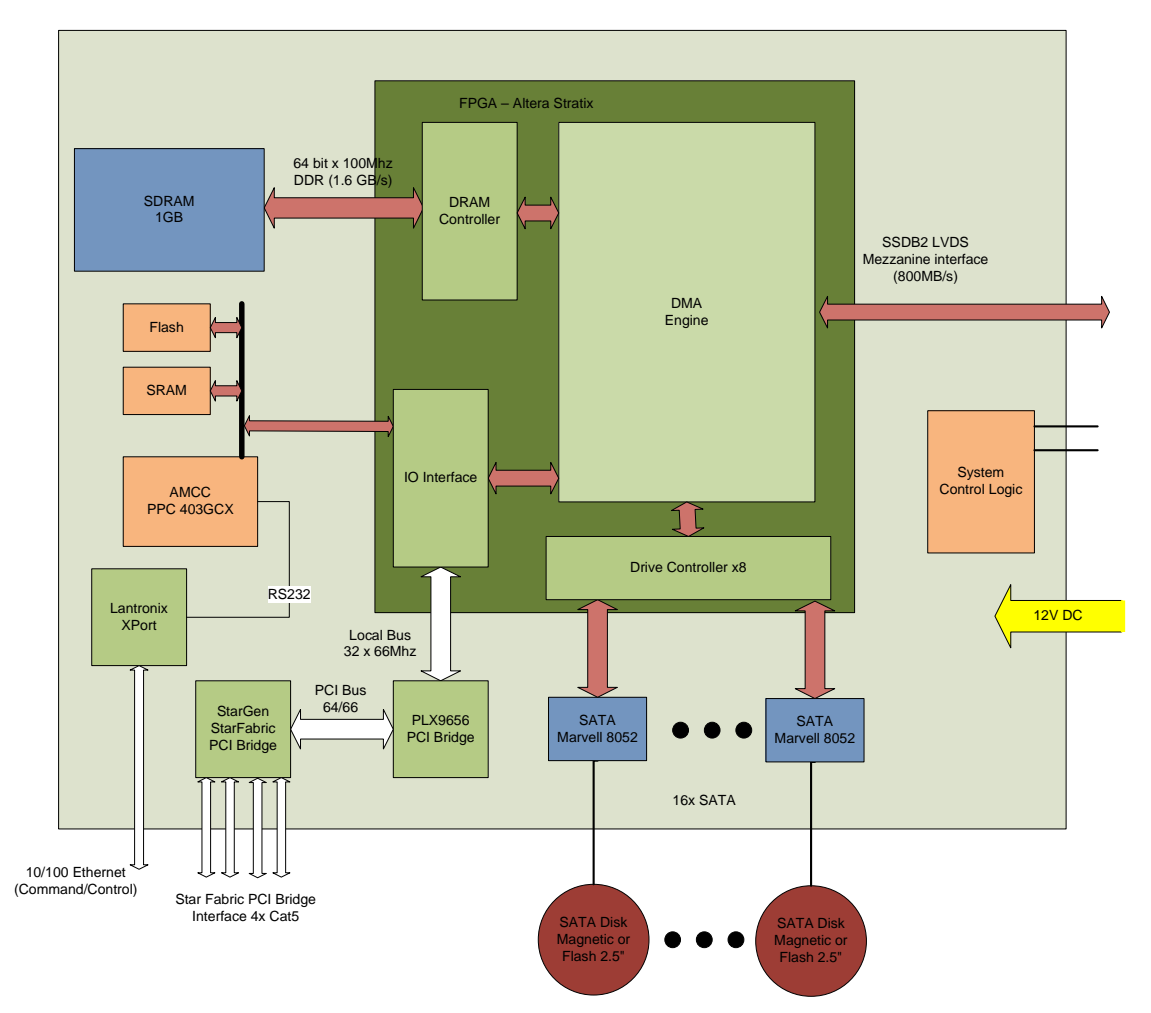

Figure 1 - LTX2 Block Diagram

## **Specifications**

| Weight                | 12  lbs (5.4  kg) + Drive weight                                                                                                    |
|-----------------------|----------------------------------------------------------------------------------------------------|
|                       | Typically 0.25 lbs (.11 kg) per drive                                                                                                    |
| Size                  | H 1.7" (4.3 cm) x W 15.5" (39.4 cm) x D 15.25" (38.7 cm)                                                                                                    |
| Electrical rating     | 12 V === 10A ±10%                                                                                                    |
| Power Supply          | SL Power Electronics<br>Model: CENT 1120A1251F01<br>Input: 100-240V~, 2.0A Max @90V~, 47-63 Hz<br>Output: 12 V <sup></sup> , 9.17A, 110 Watts<br>or use equivalent |
| Environmental         | Operating:                                                                                                    |
| Note that environ     | Indoor use only                                                                                                    |
| mental specifications | Temperature: 5C to 50C operating                                                                                                    |
| will vary with disk   | Shock (half sine wave): 300G/2 ms, 160G/1 ms                                                                                                    |
| unve selection.       | Ordinary Protection (not protected against harmful ingress of moisture)                                                                                            |
|                       | Maximum Relative Humidity: 5 – 95% relative humidity,<br>non- condensing                                                                                           |
|                       | <b>Non-Operating:</b><br>Storage Temperature: -40C to 65C                                                                                                    |
|                       | Transportation Temperature: -40C to 65C                                                                                                    |
|                       | Shock (half sine wave): $1000G/1$ ms                                                                                                    |
|                       | Altitude: 0 to 2,000 meters                                                                                                    |
| Pollution Degree      | 2 per EN 61010-1                                                                                                    |
| Capacity              | Varies with disk model, up to 16 internal 2.5" SATA disk<br>drives (magnetic or solid-state)                                                                       |
| Interfaces            | Star Fabric, 10/100 Ethernet<br>Various data interfaces including FPDP, FPDP2, Serial<br>FPDP (optical), LVDS, Camera Link                                         |

## Components

The LTX2 real-time storage system generally consists of the following components:

- LTX2 System Chassis
- Star Fabric interface board (optional)
- External AC/DC Power supply (optional)
- Star Fabric Shielded CAT7 Interface cables with clamp on Ferrites, Qty 4 (optional)
- StreamStor Software Development Kit (SDK)
- User Manual(s)
- CAUTION: Please read the entire installation section before starting to install the LTX2 hardware. This manual assumes that the user is knowledgeable and comfortable with basic computer work, including installation and safety considerations. If you are unsure as to how to proceed, please contact Conduant support.

## **Unpacking / Handling**

Carefully inspect all shipping packages for any sign of damage. In particular, look for wrinkled or bent corners, holes, or other signs of bad handling or abuse. If you notice any damage to the packaging, immediately open the boxes and inspect the contents for damage. Pay close attention to the components near the area where the packing material was damaged. Report any damage to the carrier and Conduant immediately.

#### Disk Drives

Hard disk drives such as those that have been included within your system are susceptible to damage from excess shock and careless handling. Please observe the following handling precautions:

- \* Allow the disk drives to reach room temperature BEFORE applying power to the system. This may take several hours depending on shipping conditions. Disk drive damage can occur if the system is powered while the drives are at temperature extremes.
- \* Do not drop, jar or bump the system. Even setting the chassis on a hard surface too roughly can damage the recording surfaces, heads, or other mechanical components inside the disk drives.

### Star Fabric Board (optional)

The LTX2 system is shipped with an optional Star Fabric board in a specially designed box or bag to prevent electrostatic damage to the board. There should be separate installation instructions included with that board. To avoid damage in handling the board, take the following precautions:

- \* Ground yourself with a grounding strap or grasp a conductive, grounded object to dissipate any static charge while handling the board.
- \* Always store the board in its antistatic package when not installed in a computer system.
- \* Inspect the board carefully before installing in the computer. Do not install a damaged board into your computer.
- \* Never touch any exposed connector pins or component leads.
- \* Avoid bending or twisting the board.

## **Planning Your Installation**

The LTX2 is designed to allow rack mounting or table top operation. There are optional mounting brackets available to adapt the unit to a standard EIA equipment rack. Please contact your Conduant sales representative for more information.

All electrical connections are designed to come off the front or rear panels. The rear panel utilizes a Molex #39-01-2061 6 pin power connector for 12V and ground connections. The mating connector is Molex #39-01-2060. A customer drawing is available with detailed dimensions, mounting holes and wiring schematic. Please contact your Conduant sales representative for more information. There is an optional AC power supply available from Conduant (part #020030204).

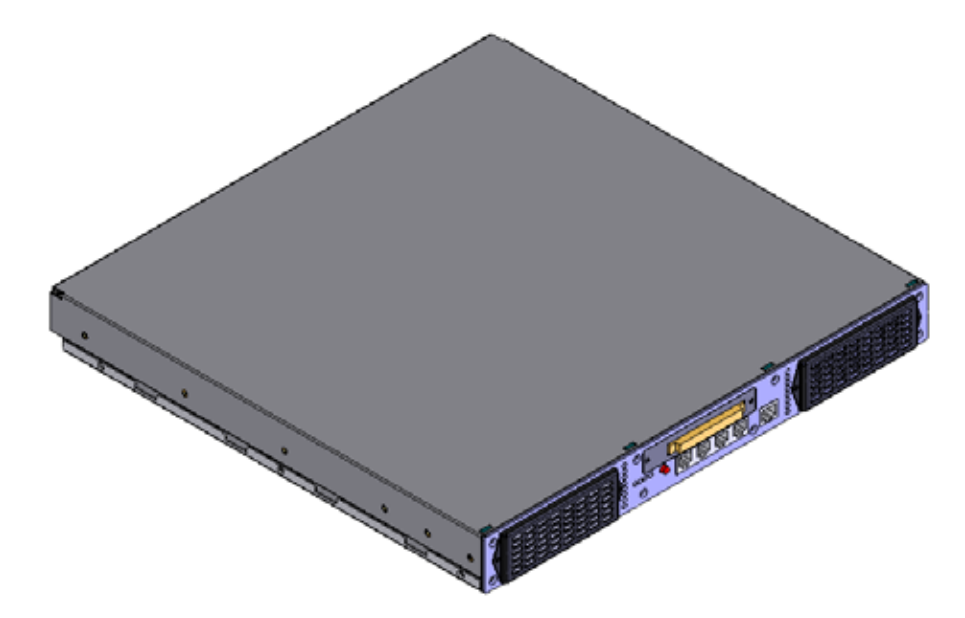

The front panel connections include 4 RJ45 connectors for the Star Fabric interface and an additional RJ45 connector for the Ethernet interface. The data interface connector will vary depending on the installed interface mezzanine board.

In NOTE: The LTX2 is not designed to have other systems stacked on top. Doing so may cause damage to the internal components. Please support these components separately.

## **Basic Operation**

When the LTX2 is connected to a 12V power supply (an optional AC supply is available), the yellow standby LED will be illuminated. Pressing the power switch will toggle the power on or off.

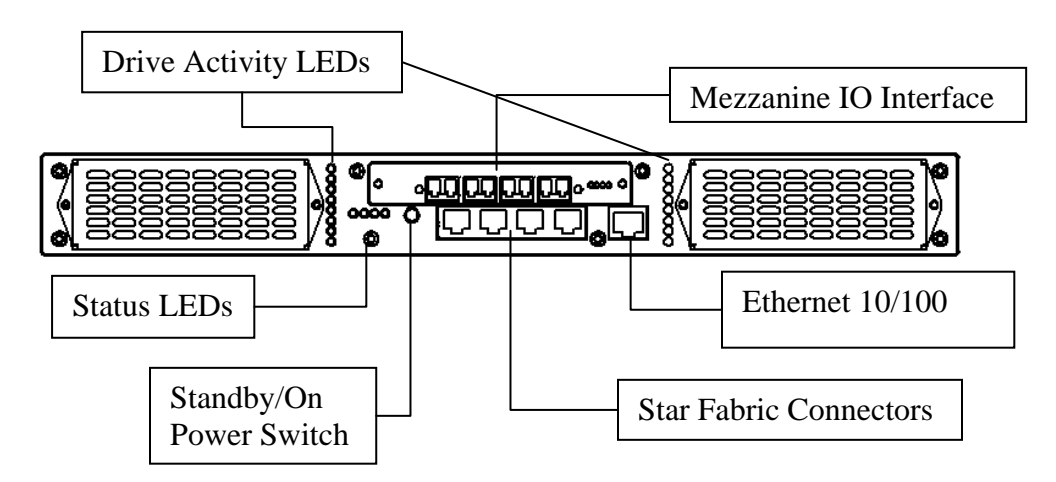

During device initialization (performed via an XLROpen command when connected via Star Fabric and an XLRNetOpen command when using the remote interface), the power LED may briefly extinguish until the disk drives are powered on. Upon completion of device initialization, the power and ready LED's should be illuminated although it may take an additional 30 seconds before the system will respond to commands.

The LTX2 can be connected to a host system with Ethernet or a Star Fabric PCI bridge connection. When using the Star Fabric interface, the LTX2 will operate identically to having a StreamStor Amazon board installed in the system. Either interface can be used to provide command/control to the system but data access can only be performed using the Star Fabric interface.

#### Star Fabric

The Star Fabric interface on the LTX2 is used to create a PCI expansion connection back to a host PC. It creates a bridged PCI segment that is recognized by nearly all operating systems without any additional software or special drivers. Once connected successfully, the Big River LTX2 appears as an ordinary StreamStor device on the host PC as if it was a card plugged directly into the computer PCI bus. A Star Fabric interface card must be installed in the host PC and is usually a 64-bit add-in PCI card.

Star Fabric can operate in either 32/33 (32 bits 33 MHz) or 64/66 (64 bits 66 MHz) PCI modes. The main difference is that in 32/33 mode, maximum PCI bus speeds are around 100 MB/s whereas 64/66 mode can achieve 200 MB/s. For 32/33 operation, the Star Fabric host board can be in nearly any available PCI slot and at least Link 1 (2 cables, TX and RX) must be connected. For maximum performance the interface card should be in a 64/66 PCI (or faster) slot and both Link 1 and Link 2 (4 cables) are connected.

The TX and RX ports that are labeled as "Link 1" on the LTX2 are equivalent to "L0" or "Link 0" on the Star Fabric host card. And the TX and RX ports that are labeled as "Link 2" on the LTX2 are equivalent to "L1" or "Link 1" on the Star Fabric host card.

#### Connections

#### **CAUTION:** *Over-flexing the circuit board will damage the host adapter.*

- 1. Ensure that both the host PC and the LTX2 are powered off.
- 2. Locate the dip switches or configuration jumpers on the Star Fabric host card. Ensure that the card is configured as a "root" device and that it is configured to operate in "bridge" mode.
- 3. Carefully insert the host card into the PC.
- 4. Following the diagram on the upper portion of the host card bracket, connect the first RX port of the host board into the TX port of the LTX2's Link 1 connectors. Next connect the first TX port (i.e. 0) of the host board into the RX port of the LTX2's Link 1 connectors. Complete the same sequence for the second set of ports if 64/66 PCI operation is desired.
- 5. Power on the LTX2 and make sure that both the standby and power LED's are illuminated green.
- 6. Power on the host PC. Green LED's should be illuminated on the LTX2's Star Fabric connectors and on the Star Fabric host board itself. Solidly illuminated LED's indicate the connection is ok. Blinking LED's indicate either the cable connections are incorrect or that the LTX2 was not powered before the host PC.

## The LTX2 must be powered on BEFORE the host PC. Otherwise the host PC will NOT recognize the LTX2/StreamStor.

#### Operation

Upon completion of the host PC boot process, install the SDK if it is not already installed. Windows users may be required to install a driver via the driver wizard. If so, point the driver wizard to the SDK CD and follow the prompts. Upon completion of the installation routine, run the StreamStor Config-Test utility.

#### Network Connectivity

The Big River LTX2 is equipped with a 10/100 Ethernet port which allows command and control of the LTX2 over a standard TCP/IP network. Note that this port is not intended or designed for data movement to/from the unit. The LTX2 can be assigned a static IP address or can be configured via DHCP. This interface is not required if a Star Fabric interface is available.

#### Configuration

The LTX2 is configured at the factory with a static IP configuration of:

- IP address: 10.1.249.101
- Port: 10001
- Netmask: 255.255.255.0
- Gateway: 10.1.249.254

The serial port settings must be:

- Baud rate: 19200
- Data bits: 8
- Parity: N (none)
- Stop bits: 2

There are 2 alternatives for configuring the LTX2 Ethernet port. For Windows operating systems it is suggested that you use the Lantronix installation/configuration tool. For other operating systems you must use telnet as described below to configure the network settings. Once you have installed the StreamStor SDK you will find a subdirectory named "support" which contains the Lantronix Windows configuration tool and a user manual for this tool. To install this tool simply execute the program DI\_Web.exe from the "support" directory. This will install the tool onto your system and allow configuration of the LTX2 network interface. See the Lantronix manual "Xport\_userguide.pdf" in the StreamStor SDK directory "Docs" for further instructions on using this tool to configure the LTX2.

For either installation method the LTX2 must be connected to the network with a standard CAT6 cable. A direct connection to a host with a loopback cable is also possible for configuration purposes. Note that the LTX2 must be on the same network segment (no router) to perform this configuration.

Perform the following steps to modify the LTX2's default IP address and configuration using a telnet connection:

- 1. Connect the LTX2's Ethernet port (via CAT6) to a standard 10/100 Ethernet hub, switch, or to a host PC via a loopback cable. Note that this configuration must be performed with the two devices on the same network segment.
- 2. Open a command prompt (Start->Run "cmd") and type "telnet 10.1.249.101 9999". 9999 is the special LTX2 port number for telnet configuration. This is NOT the port described above.
- 3. Press Enter when prompted and the main menu will appear.
- 4. Press 0 to enter "Server Configuration" and follow the prompts to enter a new static IP address. If DHCP configuration is desired enter 0s for the IP address and follow the prompts.

5. When finished press 9 to save and exit.

The following screen shot shows the IP address configuration being changed from the default static IP assignment to a DHCP configuration:

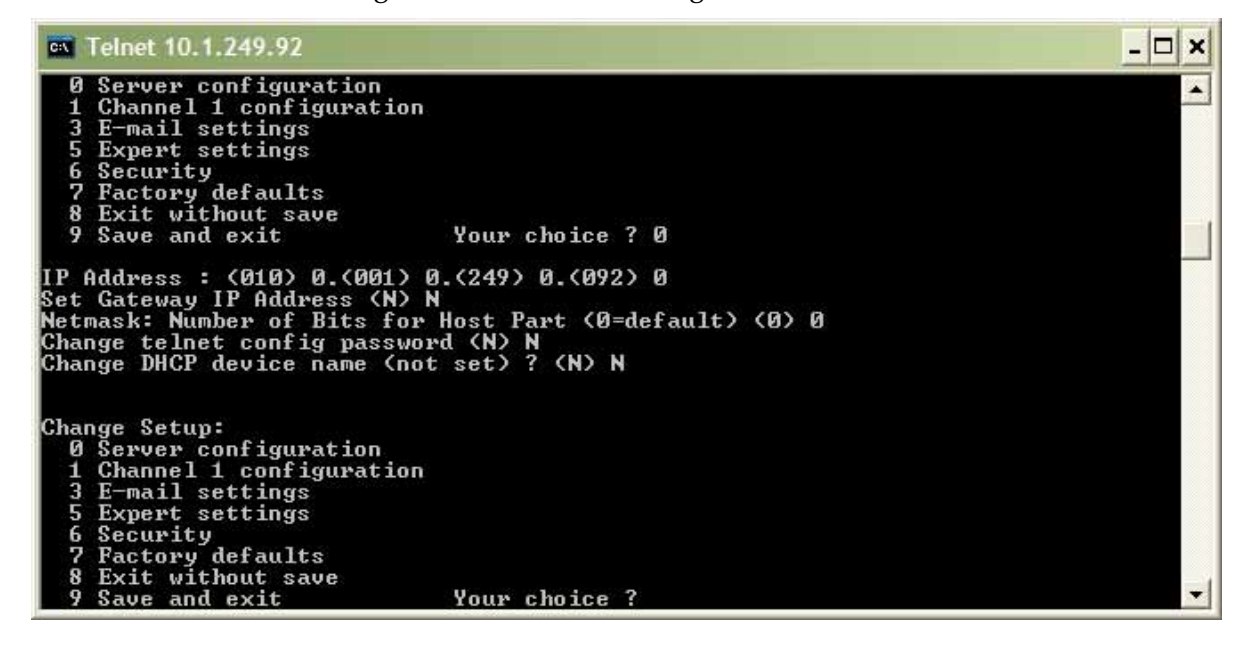

The following screen shot shows the static IP address being changed from the 10.1.249.92 to 10.1.249.90:

| 🕶 Telnet 10.1.249.92                                                                                                    |                                                                | - 0 > | × |
|----------------------------------------------------------------------------------------------------|----------------------------------------------------------------|-------|---|
| Change Setup:<br>Ø Server configuration<br>1 Channel 1 configuration<br>3 E-mail settings<br>5 Expert settings<br>6 Security<br>7 Factory defaults<br>8 Exit without save<br>9 Save and exit | Your choice ? 0                                                |       |   |
| IP Address : (010) 10.(001)<br>Set Gateway IP Address (N) N<br>Netmask: Number of Bits for<br>Change telnet config passwor                                                                   | 1.(249) 249.(092) 90<br>Host Part (0=default) (0) 0<br>d (N) N |       |   |
| Change Setup:<br>Ø Server configuration<br>1 Channel 1 configuration<br>3 E-mail settings<br>5 Expert settings<br>6 Security<br>7 Factory defaults<br>8 Exit without save                    |                                                                |       |   |
| 9 Save and exit                                                                                                    | Your choice ?                                                  |       | • |

Perform the following steps to change the default IP port number:

1. Connect the LTX2's Ethernet port (via CAT6) to a standard 10/100 Ethernet hub, switch, or to a host PC via a loopback cable.

- 2. Open a command prompt (Start->Run "cmd") and type "telnet x.x.x.x 9999" where x.x.x.x is the default IP address (listed above). 9999 is the special LTX2 port number for telnet configuration. This is NOT the port described above.
- 3. Press Enter when prompted and the main menu will appear.
- 4. Press 1 to enter "Channel 1 configuration." At each prompt press enter to leave it blank except for the "Port No" prompt. Enter a new port number at this prompt and press enter. The following screen shot shows the port number being changed from the default 10001 to 10000.
- 5. When finished press 9 to save and exit.

The following screen shot shows the TCP/IP port number being changed from the default (10001) to 10000:

| M Telnet 10.1.249.92                                                                                                    |                 | - 🗆 × |
|----------------------------------------------------------------------------------------------------|-----------------|-------|
| 8 Exit without save<br>9 Save and exit                                                                                                    | Your choice ? 1 |       |
| Baudrate (19200) ?<br>I/F Mode (4C) ?<br>Flow (00) ?<br>Port No (10001) ?10000<br>ConnectMode (CO) ?<br>Remote IP Address : (000) .(<br>Remote Port (0) ?<br>DisConnMode (00) ?<br>FlushMode (00) ?<br>DisConnTime (00:00) ?:<br>SendChar 1 (00) ? | 000> .<000> .   |       |
| Change Setup:<br>Ø Server configuration<br>1 Channel 1 configuration<br>3 E-mail settings<br>5 Expert settings<br>6 Security<br>7 Factory defaults<br>8 Exit without save<br>9 Save and exit                                                       | Your choice ?   | •     |

## Installing the Software

Your system was shipped with the Software Development Kit on CD-ROM. Install the software prior to installing the hardware if possible. On Windows systems, when ready, run the setup.exe program on the CD-ROM to start the installation process.

Plug and play operating systems such as Windows will detect the installation of the StreamStor board if the LTX2 is connected via Star Fabric and attempt to configure the system using the hardware plug and play wizard program. The required installation information file for plug and play installation is included on the CD-ROM. Make sure the plug and play wizard includes the CD-ROM drive in its search so that the StreamStor drivers will be properly installed. You should not cancel the plug and play wizard since this can create hardware conflicts in the system when using the StreamStor controller. Note that the setup.exe program must still be executed to install the StreamStor SDK onto your system.

The software installation procedure will install the device drivers, library files, example programs and all other components of the SDK onto your system.

The StreamStor SDK does not include software interfaces or drivers used for the control of data acquisition cards made by other manufacturers. However, it does include some sample programs to help in your software development efforts. Other drivers and examples may be available depending on your choice of data acquisition hardware. Contact Conduant support for more information.

Always review the **readme.html** file included with the SDK for the latest information not included in this manual. Also, check the Conduant web site periodically for additional information.

## **Software Functionality**

The LTX2 StreamStor controller supports recording and playback (or read) from the PCI bus or a daughter board interface.

The following API commands are supported by the LTX2 controller: Note: functions marked with an asterisk (\*) are not available when using the Ethernet interface.

- XLRApiVersion
- XLRAppend
- XLRArmChannelForSync (FPDPII only)
- XLRBindInputChannel
- XLRBindOutputChannel
- XLRCardReset
- XLRClearChannels
- XLRClearOption
- XLRClearWriteProtect
- XLRClose
- XLRDeleteAppend
- XLRDeviceFind
- XLREdit
- XLREditData
- XLRErase
- XLRGetBaseAddr\*
- XLRGetBaseRange\*
- XLRGetDBInfo
- XLRGetDeviceInfo
- XLRGetDeviceStatus
- XLRGetDirectory
- XLRGetDriveInfo
- XLRGetDriveTemp
- XLRGetErrorMessage
- XLRGetLabel
- XLRGetLastError
- XLRGetLength
- XLRGetLengthPages
- XLRGetLengthLowHigh
- XLRGetMode
- XLRGetOption
- XLRGetPartitionInfo
- XLRGetPlayBufferStatus
- XLRGetPlayLength
- XLRGetRecordedChannelInfo
- XLRGetSample
- XLRGetSFPDPInterfaceStatus

- XLRGetSystemAddr\*
- XLRGetUserDir
- XLRGetUserDirLength
- XLRGetVersion
- XLRGetWindowAddr\*
- XLRGetWrapLength
- XLRNetCardReset (Ethernet interface only)
- XLRNetOpen (Ethernet interface only)
- XLROpen (non-Ethernet interface only)
- XLRPartitionCreate
- XLRPartitionDelete
- XLRPartitionResize
- XLRPartitionSelect
- XLRPlayback
- XLRPlaybackLoop
- XLRPlayTrigger
- XLRRead, XLRReadData
- XLRReadImmed
- XLRReadSmartThresholds
- XLRReadSmartValues
- XLRReadStatus
- XLRRecord
- XLRRecoverData
- XLRReset
- XLRSelectChannel
- XLRSelfTest
- XLRSetDBMode
- XLRSetLabel
- XLRSetMode
- XLRSetOption
- XLRSetPlaybackLength
- XLRSetPortClock (not available for Serial FPDP daughter boards)
- XLRSetReadLimit
- XLRSetSampleMode
- XLRSetUserDir
- XLRSetWriteProtect
- XLRStop
- XLRTruncate
- XLRWrite, XLRWriteData

The LTX2 system does not currently support event capture or bank switching. See the StreamStor SDK user manual for more information.

#### SDK and Network Operation

Most API commands will work in an identical fashion in either Network or PCI (i.e. Star Fabric) modes. The main exception is the open command. XLROpen is used when the LTX2 is connected to the host over Star Fabric. XLRNetOpen is required when the LTX2 is connected to the host PC over Ethernet/TCP/IP. More details on each command can be found in the function reference section of the StreamStor SDK Users Manual.

### **Daughter Boards**

The LTX2 StreamStor controller includes the capability to add a daughter board (mezzanine) with its own connectors and electronics to provide an alternate method of transferring data into and out of StreamStor. These additional paths offer several advantages, including:

- freedom from interaction with other devices on an arbitrated bus such as PCI;
- the reduction or elimination of bus FIFO's that may otherwise be required to interface with an arbitrated bus;
- full isolation of the data path from operating system and computer hardware facilitates predictable and repeatable behavior;
- better or additional control over timing and other parameters;
- higher bus utilization efficiency due to a non-arbitrated nature;
- access to interface signals without risk of crashing host computer;
- higher data rates than the most common PCI buses support; and
- potential for dual-port operation (simultaneous transfers on both PCI bus and external ports) while recording or playing back.

If an optional daughter board is ordered with your LTX2 board it will come completely installed and ready to use. The XLRSetDBMode function in the API is used to program the behavior of the daughter boards and the modes and options are unique to the specific type of daughter board installed. Please refer to the programming manual provided for your specific daughter board. These documents use the naming convention "DB\_xxxxx.pdf" where "xxxxx" is the interface type implemented by the daughter board (e.g. DB\_FPDP2.pdf) and are also available on the CD delivered with your system.

## Safety Symbols and Warnings

### Safety Symbols

This section provides a description of the safety marking symbols that appear on the LTX2 chassis. These symbols provide information about potentially dangerous situations.

Located on the chassis, this symbol means "Caution Risk of Danger." Refer to the Manual for more information.

**U** Located on the front panel, this symbol indicates the unit's cycling Standby/On switch.

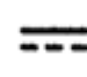

Located in the electrical ratings, this symbol means "Direct Current."

## Safety Warnings

### Warnings

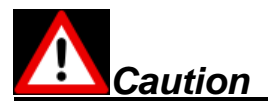

Protection is impaired if the unit is not used within the guidelines of this manual.

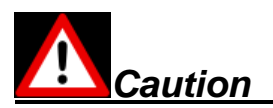

Do not block the rear of the unit or position the LTX2 in such a way as to block access to the rear of the unit where the power cord is plugged in.

## Safety Warnings

#### Warnings

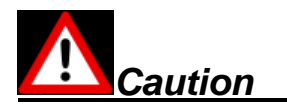

Do not use the front handles for moving the unit. It's recommended that two people move the unit by placing both hands under both sides of the unit. The handles are not designed to carry the full weight of the unit.

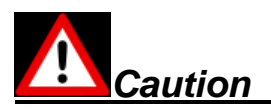

The Standby/On switch is a cycling type switch. The switch does not fully isolate or disconnect the power supplies from the unit when in the "standby" mode. AC line voltage is still present in the power supply. The power cord should be disconnected before removing the top cover.

#### **Cleaning Instructions**

The unit should only be cleaned with a damp cloth, using water - no cleaning solutions should be used.

#### **Rack Mount Precautions**

If rack mounting the chassis, read and follow the instructions from the rack manufacturer.

If slide rails are to be used with the chassis, read and follow the instructions from the slide rail manufacturer.

## **CE Mark Declaration of Conformity**

## ( E Declaration of Conformity

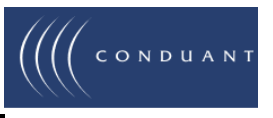

~

. .

 (Manufacturer)
 Conduant Corporation

 (Address)
 1501 South Sunset Street, Suite C

 Longmont, CO 80501 USA

#### declares that the product:

High Speed Data Acquisition Unit, model LTX2, used in Laboratory Environments, cord connected, tabletop type or instrument rack mounting, electrical supply input rated 12Vdc 10A.

#### conforms to the following Directives:

- 1. Low Voltage Directive 2006/95/EC
- 2. Electromagnetic Compatibility Directive 2004/108/EC

#### using the following primary standards:

| : Safety of Electrical Equipment for Measurement, Control and<br>Laboratory use |
|---------------------------------------------------------------------------------|
| : Electrical Equipment for Measurement, Control and Laboratory Use              |
|                                                                                 |
| : Radiated and Conducted Emissions - Class A, Group 1                           |
| : Electrostatic Discharge                                                       |
| : Radiated RF Immunity                                                          |
| : Electrical Fast Transients/Burst                                              |
| : Surge Immunity                                                                |
| : Conducted RF Immunity                                                         |
| : Voltage Dips, Interruptions                                                   |
|                                                                                 |

#### and complies with the relevant Essential Health and Safety Requirements.

I, undersigned, hereby declare that the equipment specified above conforms to the above Directives and Standards and is therefore eligible to carry the CE Marking.

| Ken Owens          | President/CEO | Ken Owen         |
|--------------------|---------------|------------------|
| (Name)             | (Position)    | •<br>(Signature) |
| Longmont, Colorado | August 8,2009 |                  |
|                    | (Date)        |                  |

## **Technical Support**

Conduant wants to be sure that your LTX2 StreamStor system works correctly and stays working correctly. In the event, however, that you are unable to get your new system to work properly, or if a working system ceases to function, we will do all that we can to get your system back online.

Solving the problem is largely a matter of data collection and steps that must be taken one at a time. In order for us to better serve you, we ask that you take the time to perform the following steps prior to calling us. This way, you can provide us with the most meaningful information possible that will help us solve the problem.

Is the problem one that obviously requires replacement parts due to physical damage to the system? If yes, then please gather the information described below and report the problem to tech support, by phone or through the Conduant web site.

Have you confirmed that no cabling has been inadvertently disconnected or damaged while working around the equipment?

Do all the systems have good power connections and voltages?

Does the confidence test sscfg.exe run OK?

Has the software installation been corrupted? Try re-installing software.

Have you checked the Conduant web site for technical bulletins?

Have you recently installed a new compiler or a new Windows Service Pack?

If the above steps did not resolve the problem, then please initiate a trouble ticket on the support section of the Conduant website at <u>www.conduant.com</u>. Please provide as much information about your system and the problem as possible. We will do all that we can to resolve the problem as quickly as possible.

### **Contacting Technical Support**

- E-mail: support@conduant.com
- Web: <u>www.conduant.com</u>
- Mail: Conduant Corporation Technical Support 1501 South Sunset Street, Suite C Longmont, CO 80501